## Installing cimco server key file.

The only location the licence.key file should be installed in is C:\CIMCO\LicenseServer. The licence.key should NOT be installed on any clients. If it has been installed then you will have to manually delete the .key file from each client PC and also from C:\CIMCO\DNCMax6 on the DNC-Max server

Log onto the server where you are going to install the Cimco license server. Copy the cimco key file to the desktop of the server. Start the Cimco installation program. Now follow the instructions on the screen. On the *Select Components* page you must select the *CIMCO Network License Server*. When the installation is completed, you will find a shortcut to the license server console in the *CIMCO Software* program group in the *Start* menu

|        | In the options list below, select the chec<br>that you would like to have installed. Th<br>reflect the requirements of the options yo | kboxes for the options<br>e disk space fields<br>ou have selected. |
|--------|----------------------------------------------------------------------------------------------------|--------------------------------------------------------------------|
|        | DNC-Max Server (5.11.04)                                                                                                    | 48388 k                                                            |
|        | DNC-Max Client (5.11.04)                                                                                                    | 35531 k                                                            |
|        | MDC-Max Client (5.11.04)                                                                                                    | 23169 k                                                            |
|        | CIMC0 Edit (5.11.04)                                                                                                    | 66914 k                                                            |
|        | CIMCO NC-Base Server (5.00.07)                                                                                                    | 27420 k                                                            |
|        | CIMCO Network License Server (5.0                                                                                                    | 0.01) 14432 k                                                      |
|        | Pooke(PC Client (5.11.04)                                                                                                    | 17385 k                                                            |
| HCIMCO | Disk Space Required:<br>Disk Space Remaining:                                                                                         | 14432 k<br>32409829 k                                              |
|        | < <u>B</u> ack <u>N</u> ext                                                                                                    | > Cancel                                                           |

Run the Cimco Network License Server and click on the select key file button. Browse to the key file copied onto the desktop and click OK.

| Status:               | Licensed to:                                  |
|-----------------------|-----------------------------------------------|
| Service started       | Bornholm Erhvervsskole                        |
| Professional Editors: | 100.004/2007 10:20 E01                        |
| 0/10/0                | [03/04/2007 13:36:53] Started                 |
| CNC-Calc:             |                                               |
| 0/10/0                |                                               |
|                       |                                               |
|                       |                                               |
|                       |                                               |
|                       |                                               |
|                       |                                               |
|                       |                                               |
|                       |                                               |
|                       |                                               |
|                       |                                               |
|                       | ¢ 3                                           |
|                       |                                               |
| CIMCO                 | Help About ClearLog Select Kaufila Stop Close |
| Integration           |                                               |
|                       |                                               |
|                       |                                               |
|                       |                                               |
|                       |                                               |

The server should start. Once the server has started the clients (pc running Cimco edit and CncCalc) should find the server automatically. You should not need to install or configure any software on the clients.